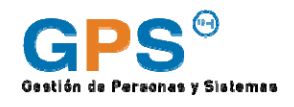

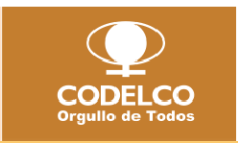

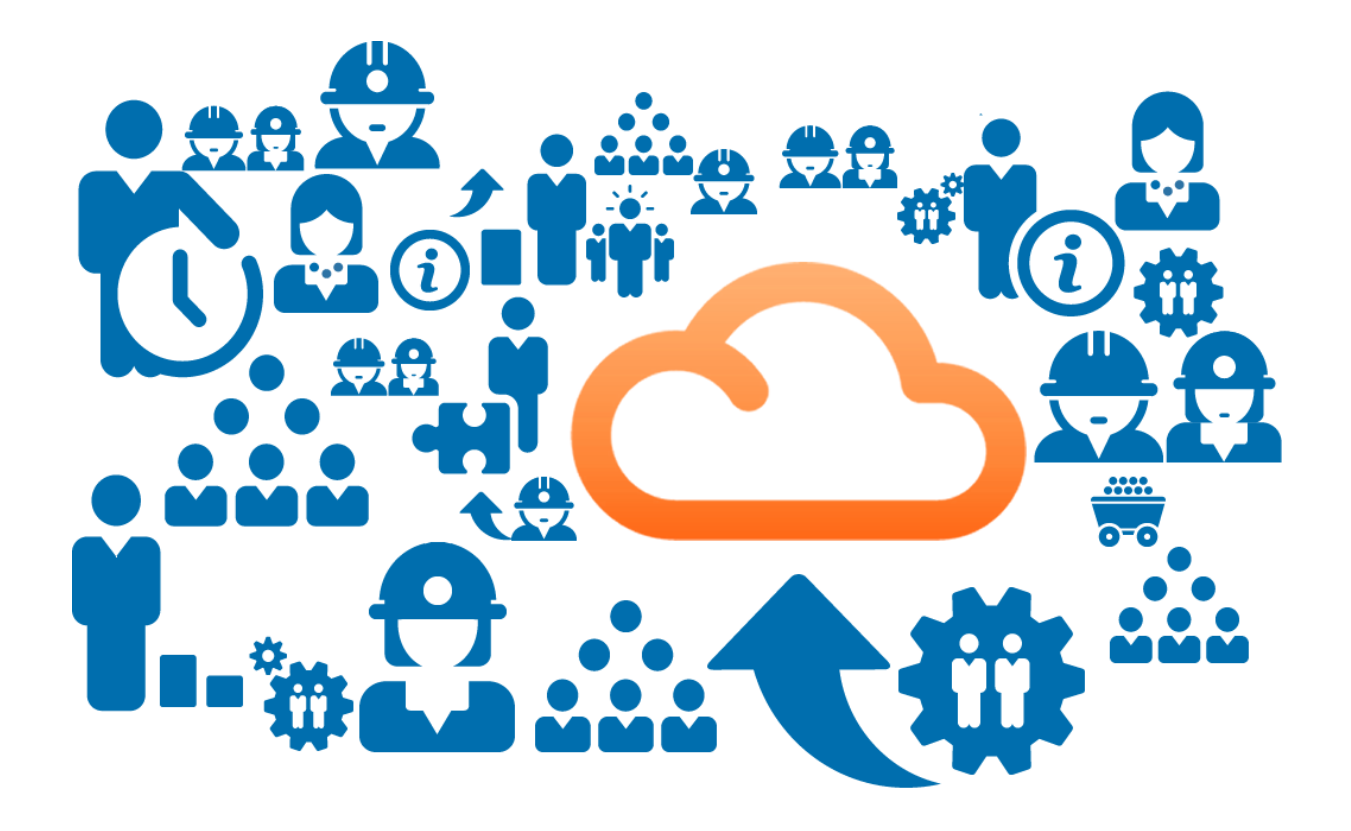

Manual de Configuración de Plataforma GPS RH para dispositivos móviles

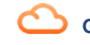

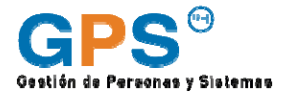

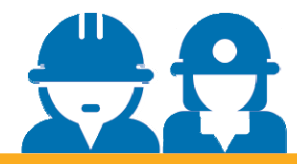

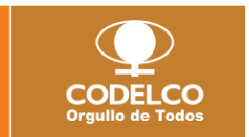

La Plataforma de Gestión de Personas y Sistemas de Recursos Humanos de Codelco (GPS RH) está asociada al producto SuccessFactors de la empresa SAP, la que permite a los usuarios acceder a información en la nube en cualquier momento y lugar desde sus dispositivos móviles (PC, teléfono inteligente y/o Tablet).

Este manual entrega las instrucciones paso a paso para que usted pueda configurar la aplicación en sus dispositivos. Si tiene cualquier duda respecto a estas instrucciones, por favor contáctese con la Mesa de Ayuda Codelco de su división.

## **INSTRUCCIONES**

**Primero**: Verifique si su dispositivo móvil es compatible con la aplicación en el siguiente link.

http://www.successfactors.com/en\_us/solutions/bizx-suite/mobile/devices.html

- iPhone and iPad: Requires iOS 6.0 or higher.
- BlackBerry: Requires BlackBerry operating system 4.5 or higher (except BlackBerry 10).\*
- Android: Requires Android operating system 2.2 or higher.

Feature support may vary among providers. If you encounter a compatibility problem with a device, please contact us.

\* Some touchscreen capabilities on these BlackBerry models may not be utilized in our application. Functionality is limited to devices that have a trackpad or trackball.

**Segundo**: Desde App Store (Iphone o Ipad), App World (BlackBerry) o Android Market (Android) busque la aplicación *SuccessFactors* e instálela en su dispositivo, es gratis. <u>http://www.successfactors.com/en\_us/solutions/bizx-suite/mobile/download.html</u>

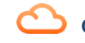

**Tercero**: Siga las instrucciones de activación. Las siguientes pantallas corresponden a la instalación en un Iphone 5.

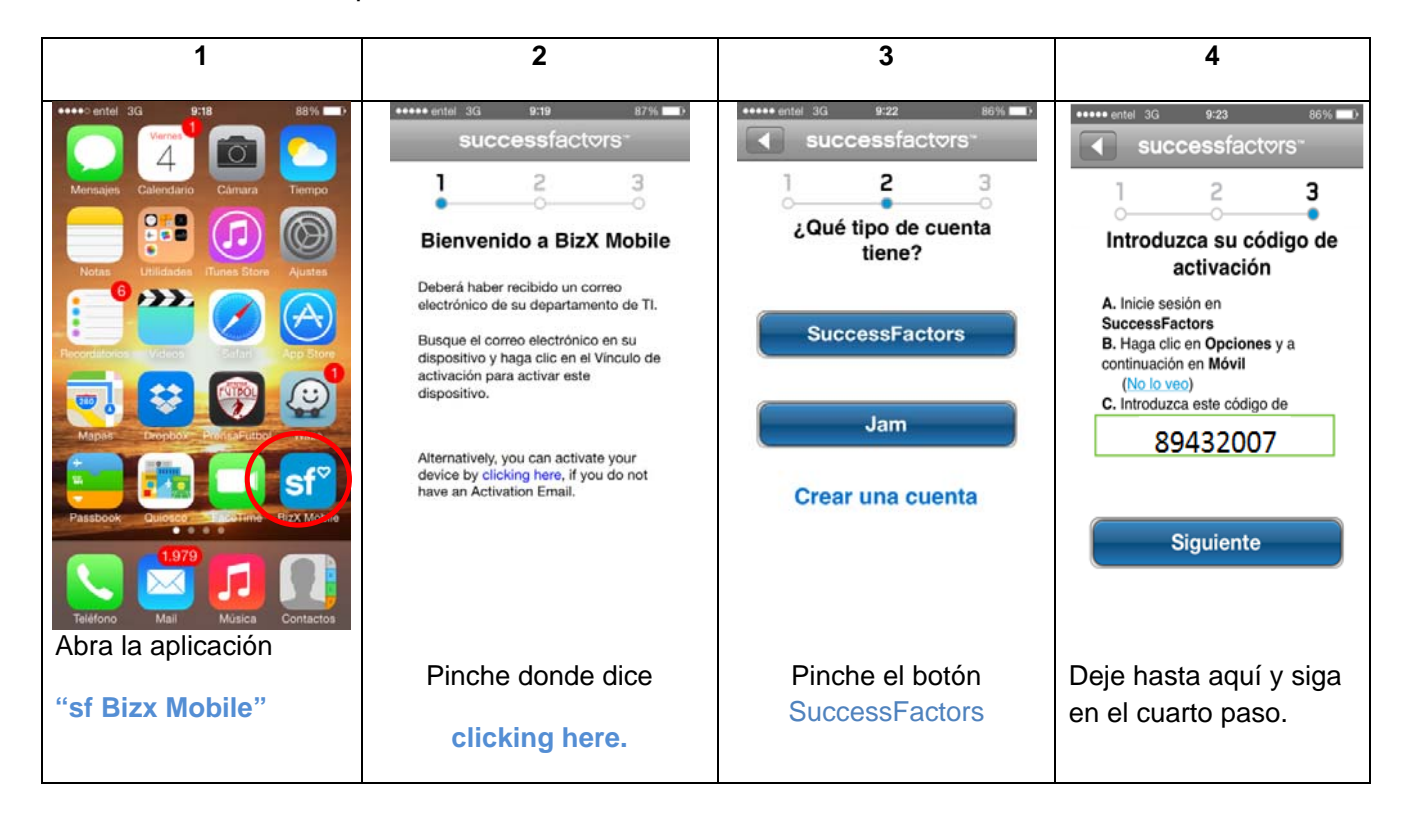

Cuarto: Ingrese a GPS HR y siga los siguientes pasos:

1. Arriba a la derecha encontrará su nombre, haga clic sobre él para desplegar la lista que muestra la pantalla. Haga clic en **Opciones** 

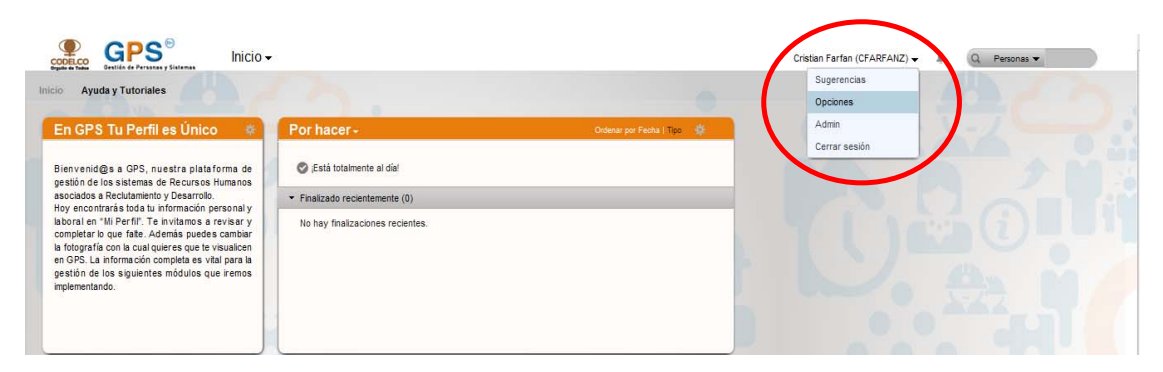

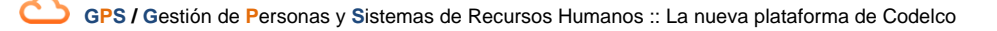

## 2. Haga Clic en Móvil

| -                                  |                                       |                             |                                    |  |
|------------------------------------|---------------------------------------|-----------------------------|------------------------------------|--|
| Onciones                           |                                       |                             |                                    |  |
| opciones                           |                                       |                             |                                    |  |
| Notificasiones<br>Confidential com | Movil                                 |                             |                                    |  |
| Coofiguración de                   | C A A REAL AND A REAL AND A           |                             |                                    |  |
| n oietaria                         | Activat un dispositivo:               |                             |                                    |  |
| Mört                               | Cidira de activación                  |                             |                                    |  |
|                                    | Nombre del dispositivo                |                             |                                    |  |
|                                    | (optativo):                           |                             |                                    |  |
|                                    | Cedigo de acceso.                     | •                           |                                    |  |
|                                    | Volver a introducir cadiga de accesa: |                             |                                    |  |
|                                    | Save Cancel                           |                             |                                    |  |
|                                    |                                       |                             |                                    |  |
|                                    |                                       |                             |                                    |  |
|                                    |                                       | BizX Mobile. Manténgase con | ectado con su empresa en cualquier |  |
|                                    |                                       | mome                        | ento y lugar.                      |  |
|                                    |                                       | Consulte los disp           | ositivos móviles compatibles       |  |

- 3. Ingrese el código de verificación que ha aparecido en su dispositivo móvil
- 4. Puede identificar el dispositivo con un nombre. Ejemplo: Celular Trabajo.
- 5. Ingrese un número secreto de 4 dígitos (éste será requerido cada vez que ingrese a la aplicación en su dispositivo)

|                                       |                 |     |   | Código qu<br>su disposi | tivo móvil        |      |
|---------------------------------------|-----------------|-----|---|-------------------------|-------------------|------|
| Activar un dispositivo                |                 | ~   |   |                         |                   |      |
| Código de activación:                 | 89432007        | >   | 0 |                         | Clave de 4 dígit  | os   |
| Nombre del dispositivo<br>(optativo): | Celular Trabajo |     |   |                         | definida por el u | ısua |
| Código de acceso:                     |                 | ••• | 0 |                         |                   |      |
| Volver a introducir código de acc     | eso • •         | • • | 2 |                         |                   |      |

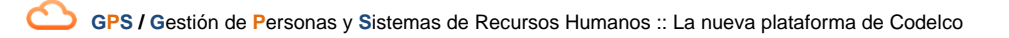

6. Haga clic en Save aparecerá la siguiente pantalla.

| Activar un dispositivo |         |                                          |                  |                     |                                         |
|------------------------|---------|------------------------------------------|------------------|---------------------|-----------------------------------------|
|                        |         |                                          |                  |                     |                                         |
|                        | Código  |                                          |                  |                     |                                         |
| Nombre del dispositivo | acceso  | Identificador                            | Activado         | Acciones            |                                         |
| Celular Trabajo        | * * * * | B2ED52D6-105F-4E66-<br>B472-5B9C2E2528E3 | hace un instante | e î                 |                                         |
|                        |         |                                          |                  |                     |                                         |
|                        | В       | izX Mobile.                              | Manténgas        | se conect<br>moment | ado con su empresa en cua<br>o y lugar. |

7. Vuelva al su dispositivo móvil

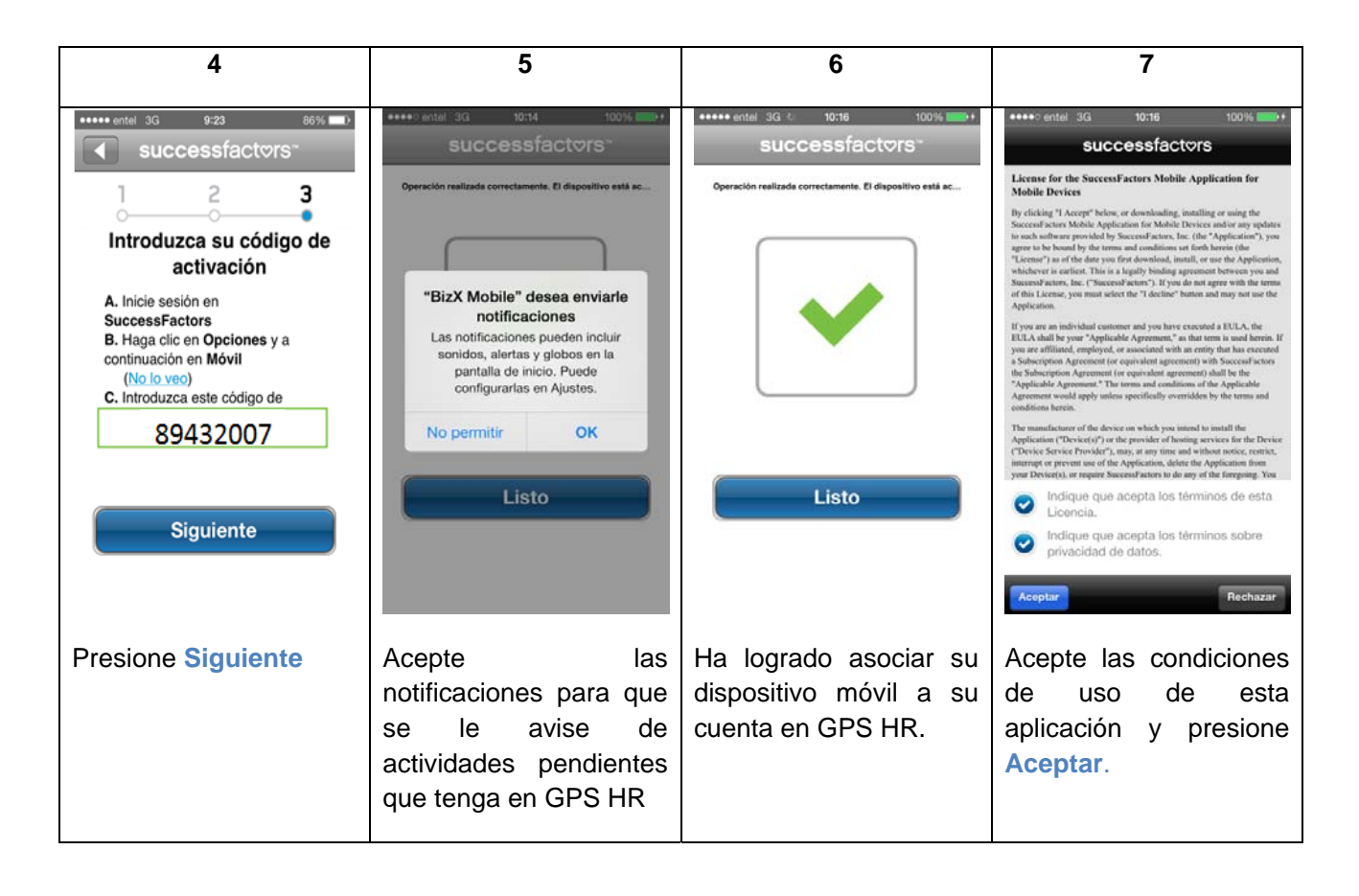

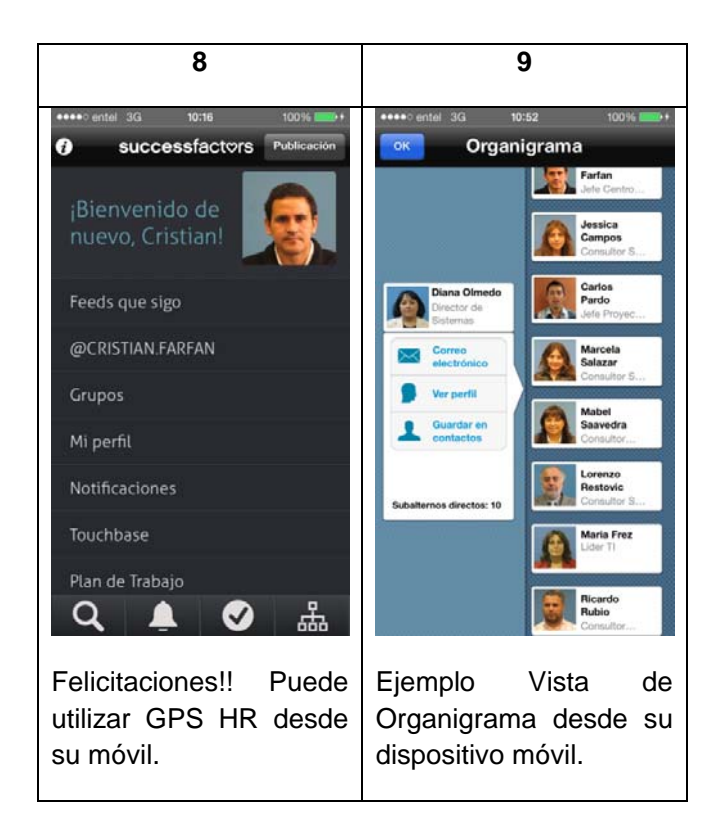

Para asociar otro dispositivo móvil a su cuenta de GPS HR, solo debe ejecutar este procedimiento y en el cuarto paso presionar **Activar un dispositivo**.

| iones | Activar un dispositive                    |                                                                                  |                                                           |                              |          |  |  |  |
|-------|-------------------------------------------|----------------------------------------------------------------------------------|-----------------------------------------------------------|------------------------------|----------|--|--|--|
|       | Nombre del dispositivo<br>Celular Trabajo | Código<br>de<br>acceso                                                           | Identificador<br>82ED52D6-105F-4E65-<br>8472-589C2E2528E3 | Activado<br>hace un instante | Acciones |  |  |  |
|       |                                           | BizX Mobile. Manténgase conectado con su empresa en cualquie<br>momento y lugar. |                                                           |                              |          |  |  |  |

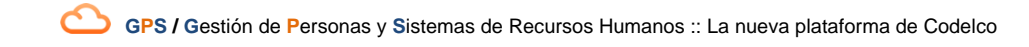